# **Graymail Unsubscribe Banner Customization for Cisco Secure Email Gateway**

### Contents

Introduction Prerequisites Components Overview Configure Verification Related Information

### Introduction

This document describes setup, functionality, and sample images for the Graymail Unsubscribe Banner Customization for Cisco Secure Email Gateway (SEG).

Contributed by Chris Arellano Cisco TAC Engineer.

# Prerequisites

AsyncOS 15.0.0 and newer for Cloud Email Security and On-Premise Cisco SEG.

#### Components

The feature is dependent on the enablement of the next features:

- Antispam
- Graymail
- Safe Unsubscribe

### Overview

The Graymail Banner Customization feature provides tools to create a personalized visual presentation to the Graymail Unsubscribe Link within a message. The feature provides color pallets, font types and sizes, html customization, UTF-8 characters, and banner position options .

# Configure

The configuration is embedded within the IMS and Graymail global settings page.

Step 1. Navigate to Security Services > IMS and Graymail, as shown in the image:

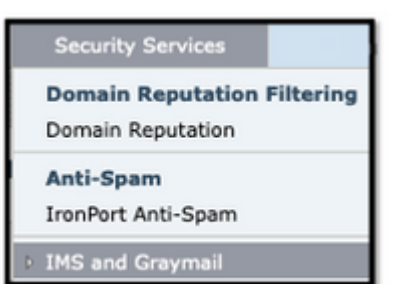

Step 2. Enable Graymail Detection as well as Safe Unsubscribe, as shown

in the image:

| Edit Graymail Global Settings                                                                                                    |
|----------------------------------------------------------------------------------------------------|
| To detect graymail and safely unsubscribe, enable this feature on Incoming Mail Policies after you configure the global settings. |
| C Enable Graymail Detection                                                                                                    |
| Enable Safe Unsubscribe                                                                                                    |
| Enable Automatic Updates                                                                                                    |

**Step 3.** Once the **Enable Safe Unsubscribe** feature selection box gets checked, the **Banner Settings** appears, as shown in the image:

| Edit Graymail Global Settings                                                   |                                              |  |
|---------------------------------------------------------------------------------|----------------------------------------------|--|
| To detect graymail and safely unsubscribe, enable this feature on Incoming Mail |                                              |  |
| Enable Graymail Detection                                                       |                                              |  |
| 🗹 Enable Safe Unsubscribe                                                       |                                              |  |
| Banner Settings                                                                 | Customization of graymail unsubscribe banner |  |
| ✓ Enable Automatic Updates                                                      |                                              |  |

The Banner Settings include the next options, as shown in the image

- Banner position: Top or Bottom of the page
- Banner color
- Text color
- Size options X-Small through X-Large
- Body text limit of 1024 characters
- UTF-8 compatible
- Languages: English (United States), Italian, Chinese, Portuguese, Spanish, German, French, Russian, Japanese, Korean, and Chinese (Taiwan).
- HTML customization
- A Preview Banner link to display the results during creation

| Edit Graymail Global Se                                                                                                    | ltings                       |                                                                                                    |  |  |  |  |
|----------------------------------------------------------------------------------------------------|------------------------------|----------------------------------------------------------------------------------------------------|--|--|--|--|
| To detect graymail and safely unsubscribe, enable this feature on Incoming Mail Policies after you configure the global settings. |                              |                                                                                                    |  |  |  |  |
| 🗹 Enable Graymail De                                                                                                    | C Enable Graymail Detection  |                                                                                                    |  |  |  |  |
| 🗹 Enable Safe Unsubs                                                                                                    | cribe                        |                                                                                                    |  |  |  |  |
| The Banner Settings                                                                                                    | Banner Position:             | <ul> <li>Tap</li> <li>Bottom</li> </ul>                                                                                                    |  |  |  |  |
|                                                                                                    | Banner Appearance in HTML: 🕐 | Banner Colour: Text Colour:                                                                                                    |  |  |  |  |
|                                                                                                    |                              | Font Name and Size     Font Style     Code View       Arial          Normal         I <u>U       </u> <u>Solution</u>                                  |  |  |  |  |
|                                                                                                    |                              | Unsubscribe                                                                                                    |  |  |  |  |
|                                                                                                    |                              | It appears that you have subscribed to commercial messages from this sender.<br>To stop receiving such messages from this sender, you can unsubscribe. |  |  |  |  |
|                                                                                                    |                              |                                                                                                    |  |  |  |  |
|                                                                                                    |                              |                                                                                                    |  |  |  |  |
|                                                                                                    | Preview Banner 🗗             | Reset to Default                                                                                                    |  |  |  |  |
|                                                                                                    | Preview Banner 🗗             | Reset to Default                                                                                                    |  |  |  |  |

Step 4. To view an example of the configuration page select Preview Banner, as shown in the image:

| Enable Safe Unsubsc        | ribe                         |                                                                                                    |  |
|----------------------------|------------------------------|----------------------------------------------------------------------------------------------------|--|
| * Banner Settings          | Banner Position:             | Top                                                                                                    |  |
| _                          |                              | O Bottom                                                                                                    |  |
|                            | Banner Appearance in HTML: ③ | Banner Colour: Text Colour:                                                                                                    |  |
|                            |                              | Feet Name and Size Arial  V Normal  V B I U                                                                                                    |  |
|                            |                              | <span style="font-size: 26px;"></span> <div style="text-align:center;"><span<br>style="font-family: Arial Black;"&gt;<span style="font-size:&lt;br&gt;26px;">    ======== MY CORPORATION UNSUBSCRIBE</span></span<br></div>                                                                                                    |  |
|                            |                              | Link ======== vor < (span) < (or < span) < (or < span) < ( |  |
|                            | HTHL Preview:                | ======= MY CORPORATION UNSUBSCRIBE LINK =======                                                                                                    |  |
|                            |                              | YOU CAN SAFELY UNSUBSCIBE TO THIS FMAIL VIA THE                                                                                                    |  |
|                            | Preview Banner Cr            | FOLLOWING LINK                                                                                                    |  |
| Click here to unsubscribe. |                              |                                                                                                    |  |
|                            |                              |                                                                                                    |  |
|                            | Test Previews                |                                                                                                    |  |
|                            | MY 0                         | ORPORATION UNSUBSCRIBE LINK =======                                                                                                    |  |
|                            |                              |                                                                                                    |  |

## Verification

1. Example of Header placement within the email body, as shown in the image:

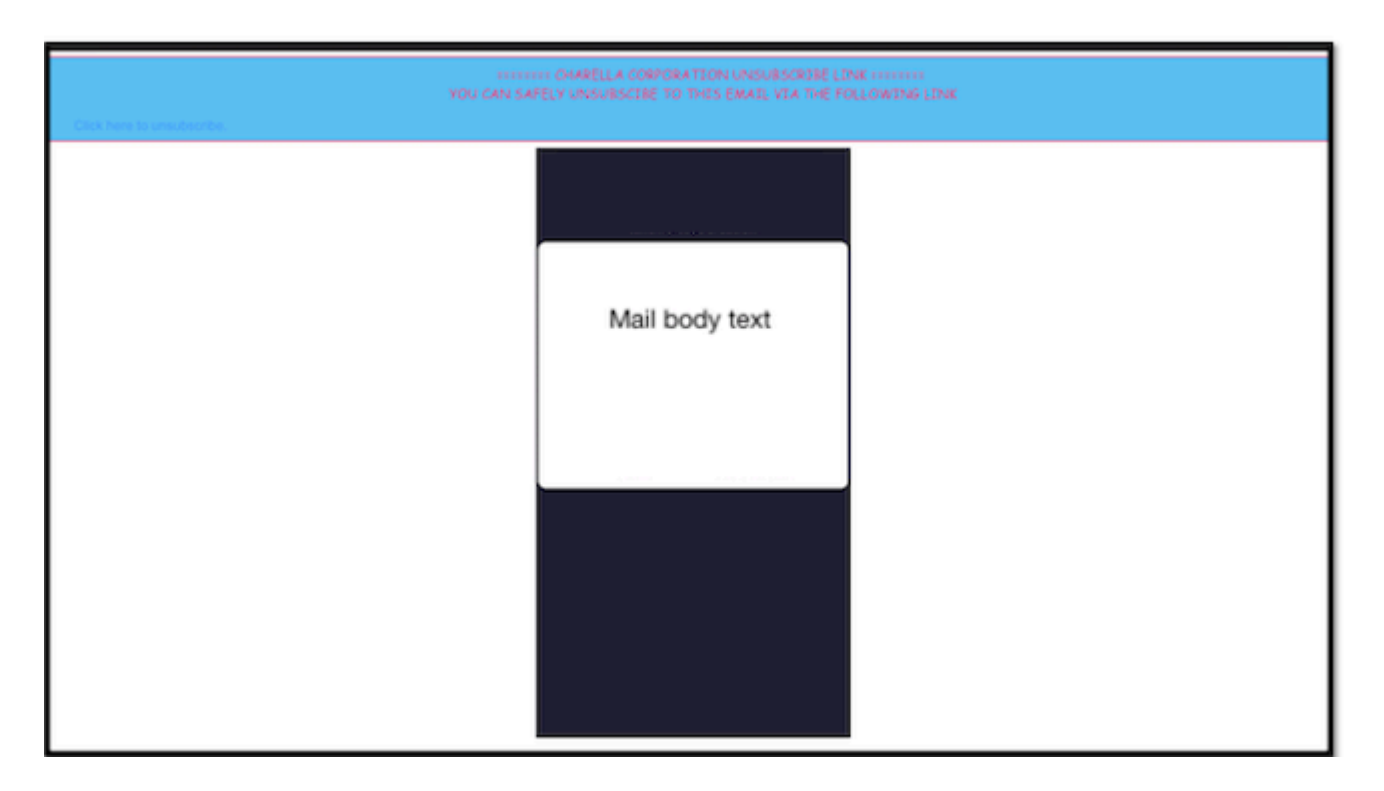

2. Example of footer placement within the email body, as shown in the image:

| Email body content                                                                                                    |
|----------------------------------------------------------------------------------------------------|
| ======= CHARELLA CORPORATION UNSUBSCRIBE LINK =======<br>YOU CAN SAFELY UNSUBSCIBE TO THIS EMAIL VIA THE FOLLOWING LINK |

3. Mail logs show add-footer filter Footer Stamping log entry.

Fri Mar 24 13:04:33 2023 Info: MID 131 using engine: GRAYMAIL bulk\_mail
Fri Mar 24 13:04:33 2023 Info: MID 131 using engine: GRAYMAIL positive
Fri Mar 24 13:04:33 2023 Info: MID 131 rewritten to MID 132 by edit-body-text filter 'Safe Unsubscribe'
Fri Mar 24 13:04:33 2023 Info: MESsage finished MID 131 done
Fri Mar 24 13:04:33 2023 Info: MID 132 rewritten to MID 133 by add-footer filter 'Footer Stamping'
Fri Mar 24 13:04:33 2023 Info:finished MID 132 done

### **Related Information**

- Email Security Setup Guide
- <u>Cisco Secure Email Gateway Launch Page to Support Guides</u>